# MODIFYING PICTURES FOR SLIDES: ANOTHER 5 MINUTE TUTORIAL

www.brainybetty.com

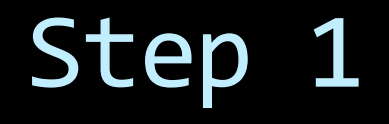

- Find a copyright free picture.
- Best places to look online: Look at <u>www.flickr.com</u> in The Creative Commons area
  - Library of Congress pictures
  - George Eastman House and many others available
  - Current Users

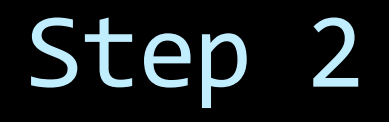

- Save the picture to your desktop.
- For this purpose, I'm using a picture I got from Flickr...

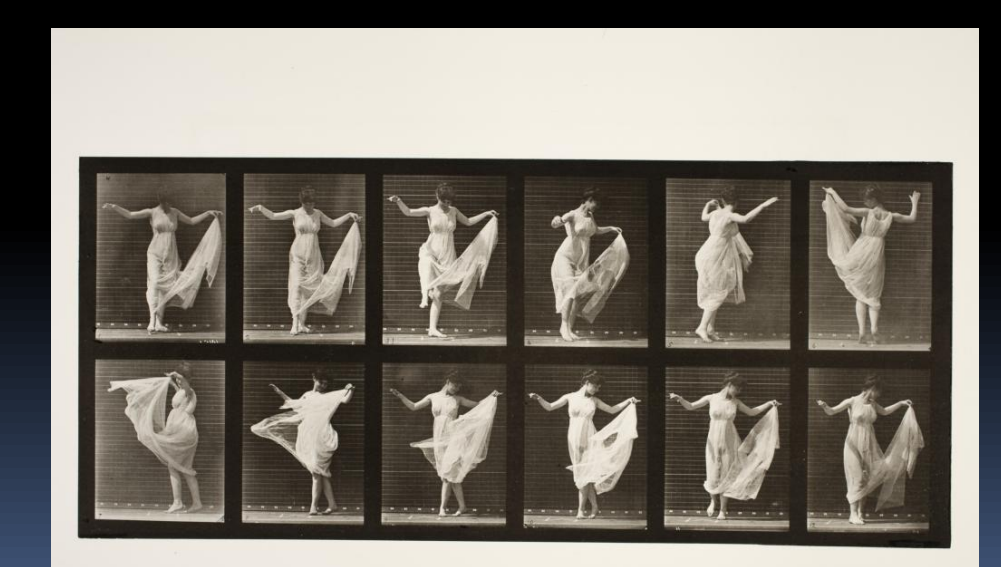

### Step 3

- Insert the picture into a PowerPoint slide.
- Click on the Format item on the Ribbon menu (PowerPoint 2007 and 2010 versions only)
- Edit.

### Picture I am Using:

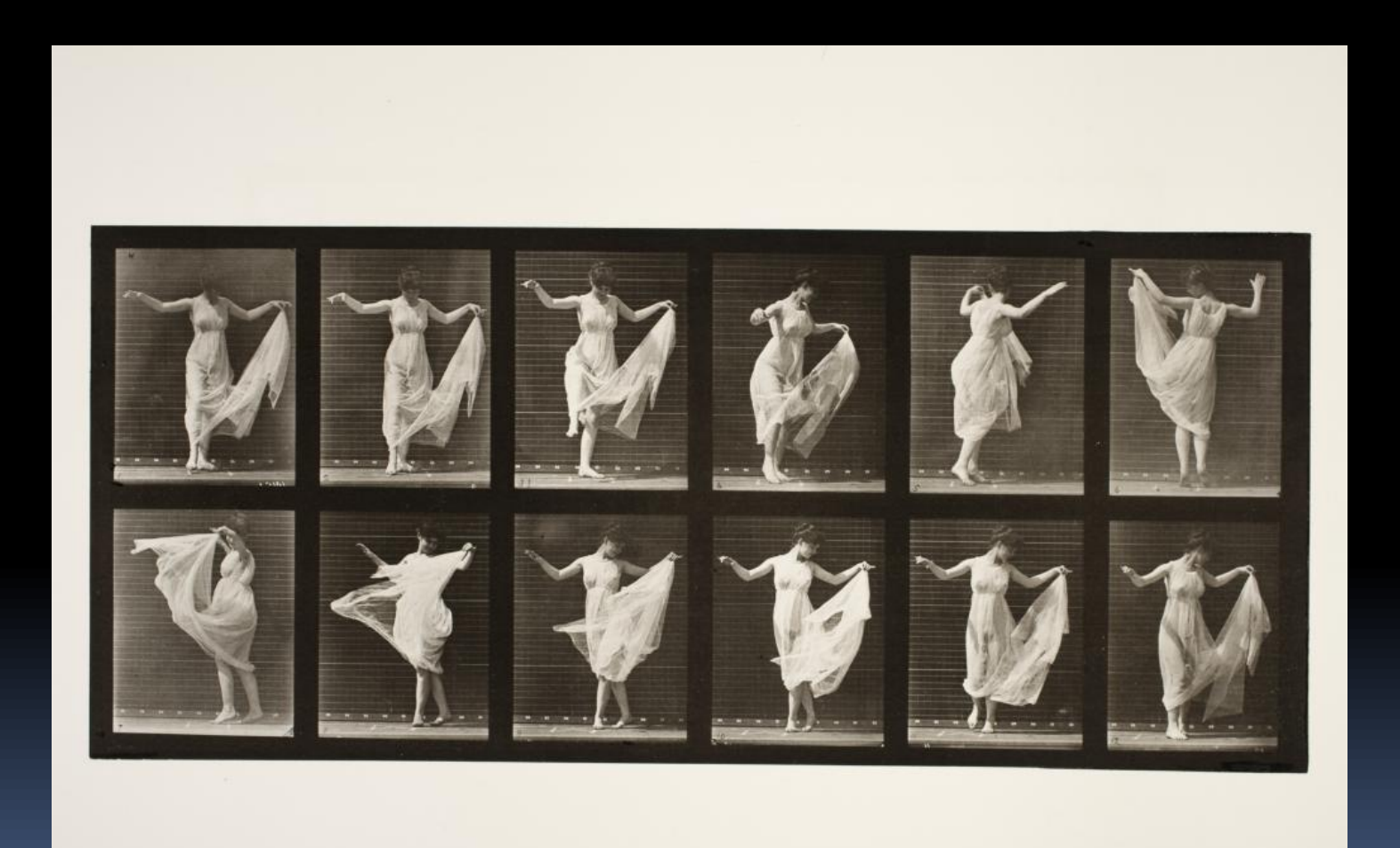

### Corrections I want to make:

- 1. Crop to clean
- 2. Change color
- 3. Add a reflection
- 4. Soften

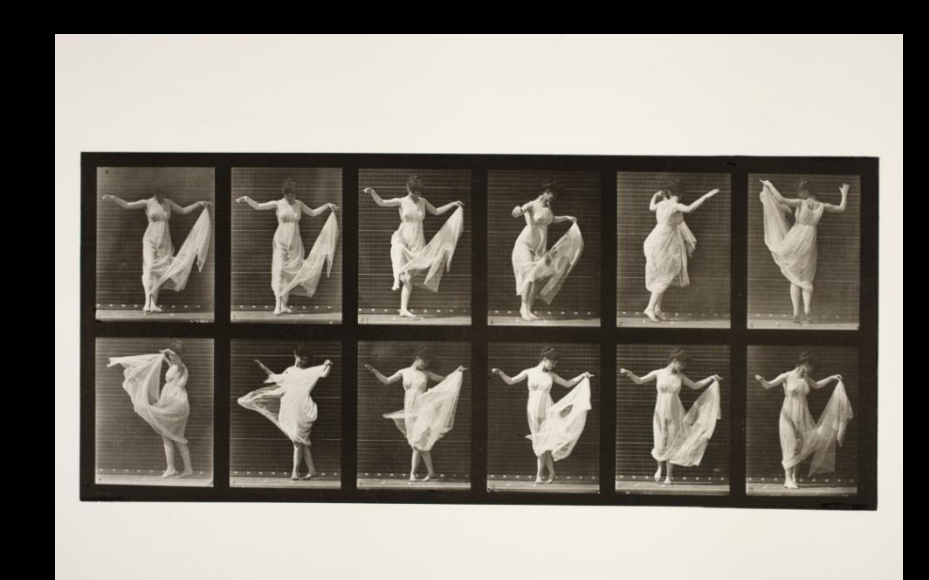

## Cropping

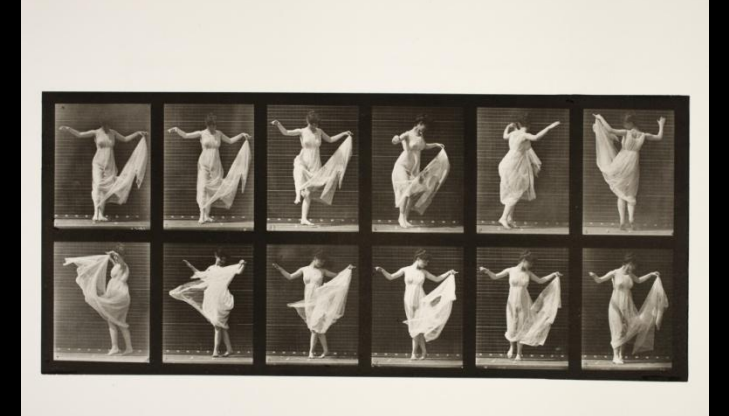

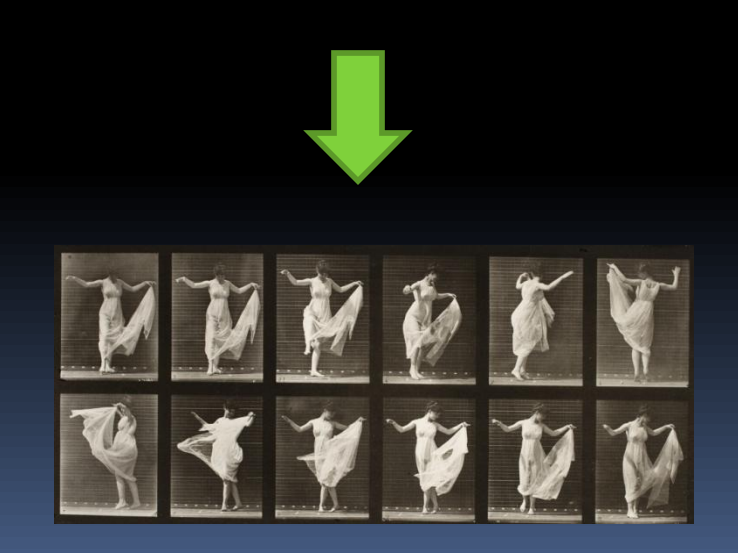

#### Steps:

- Click on Picture
  Click on Format Ribbon item
- 3. Choose crop.
- 4. Move mouse on four sides of picture to reduce size.

### Change Color

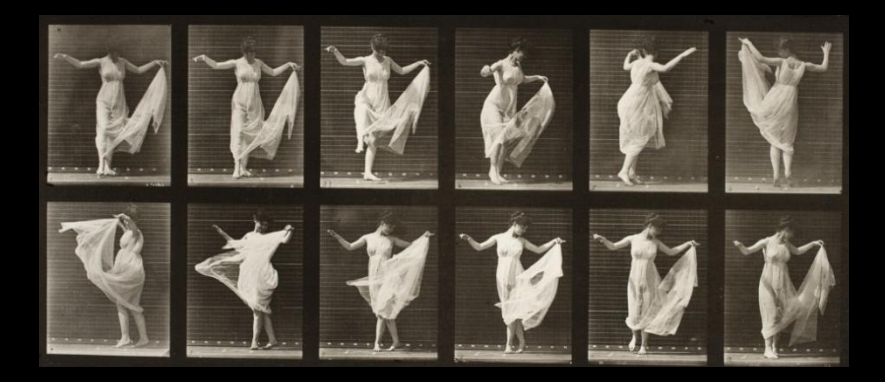

Steps:

 Click on Picture
 Click on Format Ribbon item
 Choose Color.
 Pick a color.

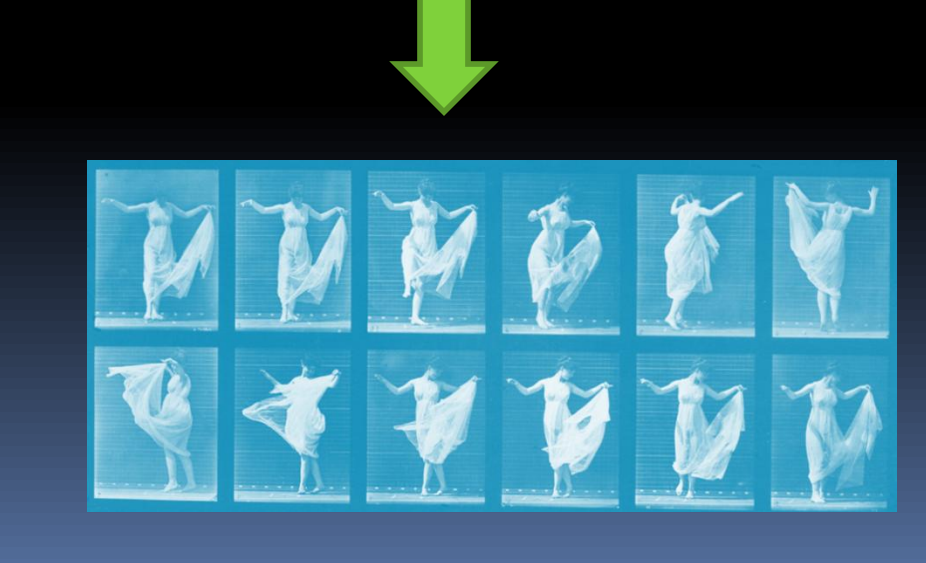

### Add Reflection

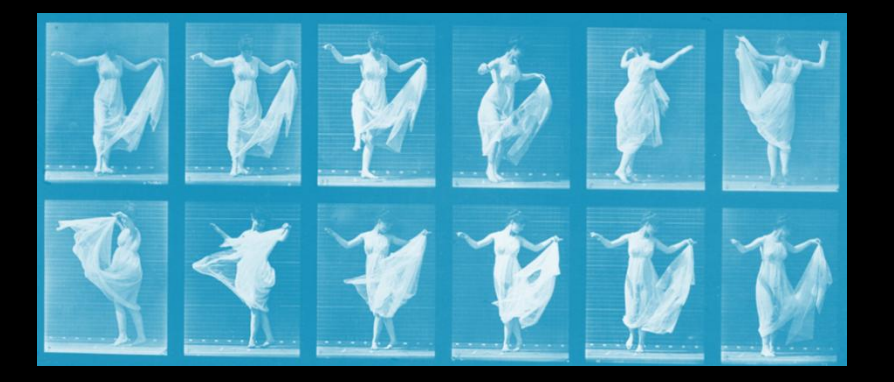

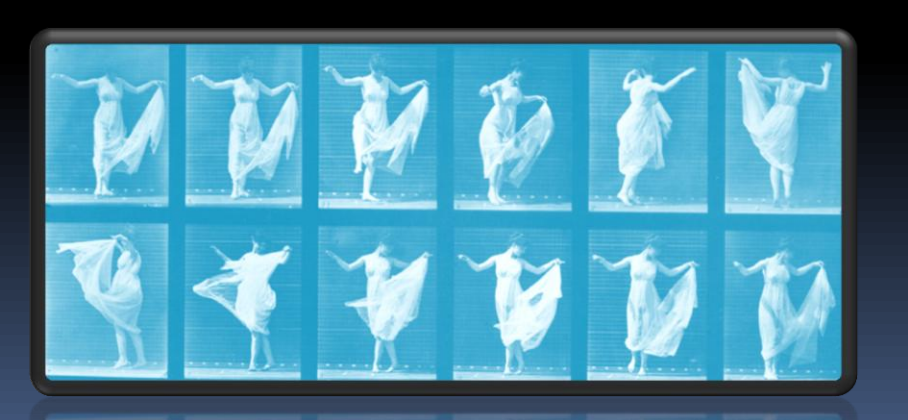

Steps:

- 1. Click on Picture
- 2. Click on Format Ribbon item
- 3. Choose Picture Styles.
- 4. Choose a Reflection Style.

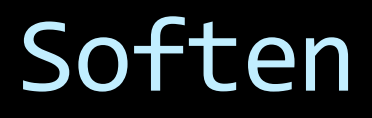

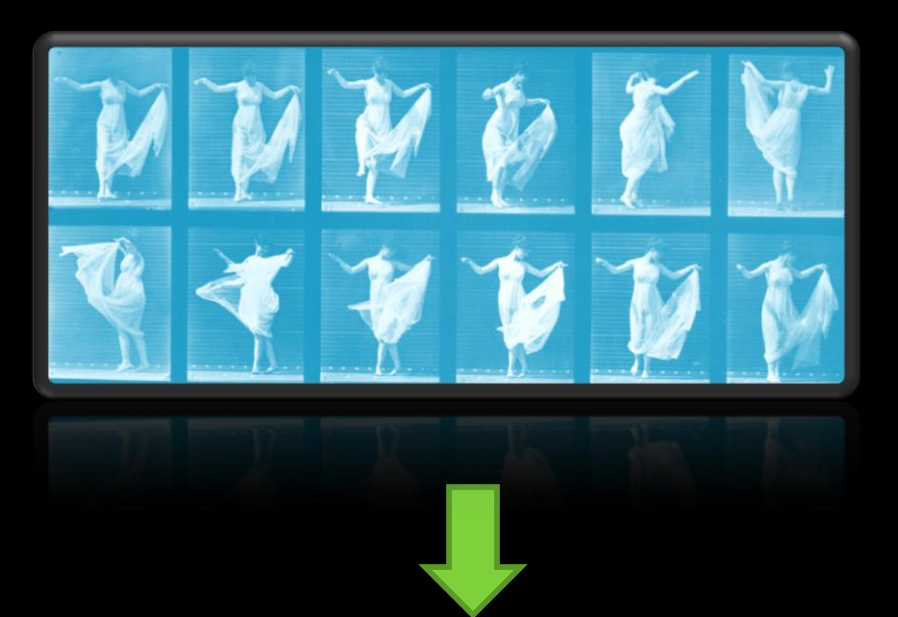

#### Steps:

- Click on Picture
  Click on Format
  - Ribbon item
- 3. Choose Artistic Effects.
- 4. Choose Diffused Glow style.

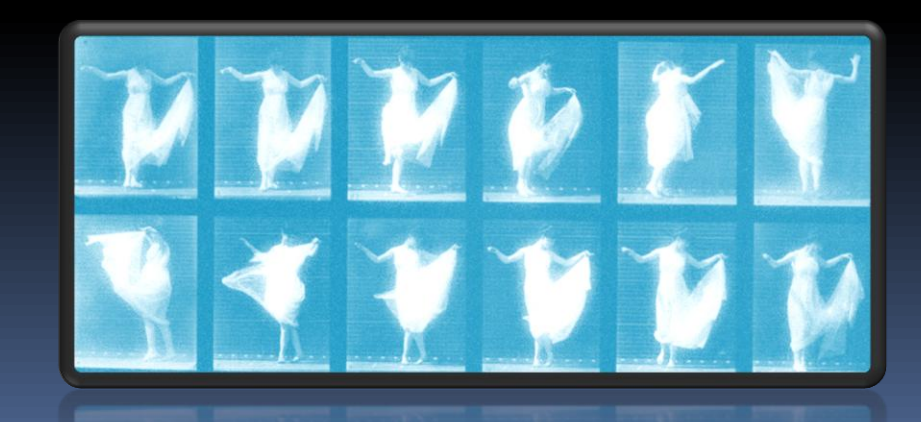

### Before and After:

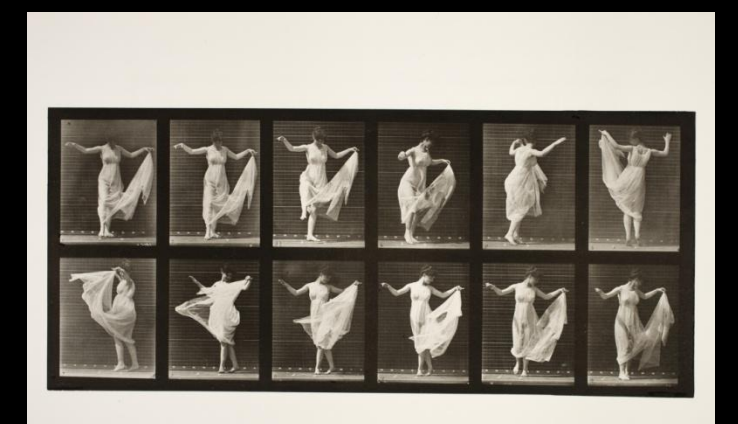

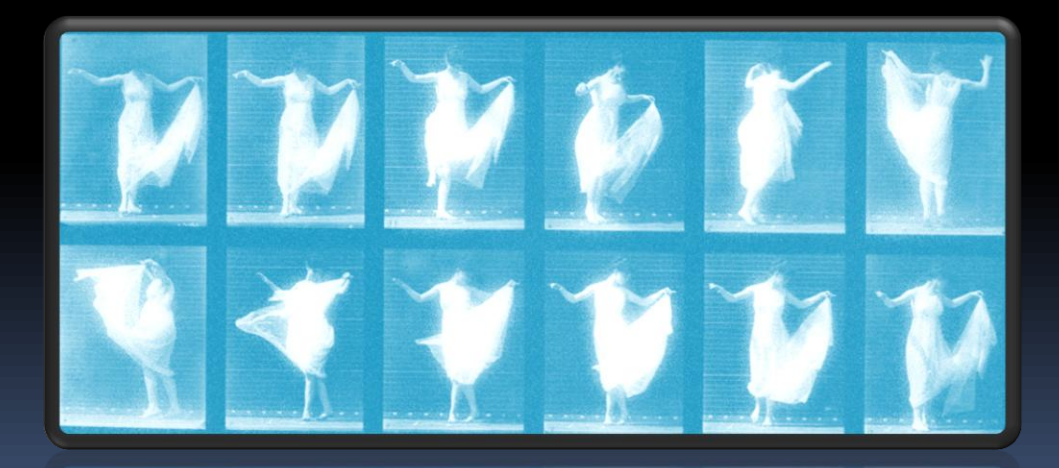

Join us at our <u>Facebook Fan</u> <u>site</u> for more freebies and tutorials! Search Facebook – Brainy Betty

www.brainybetty.com